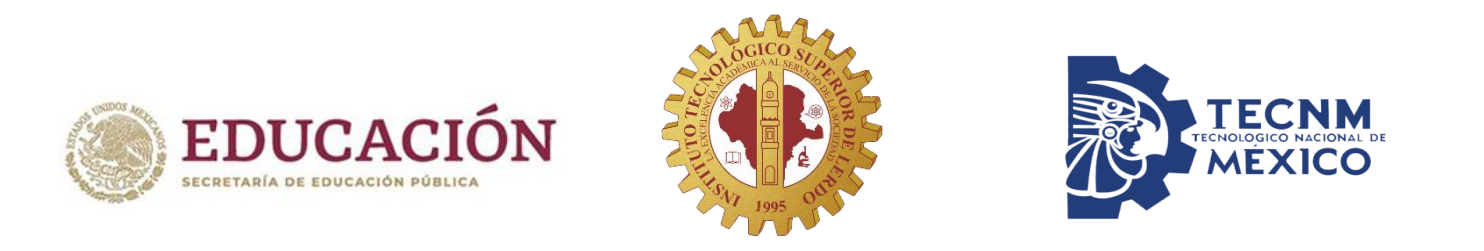

# Guía de acceso a la plataforma institucional G Suite (G mail)

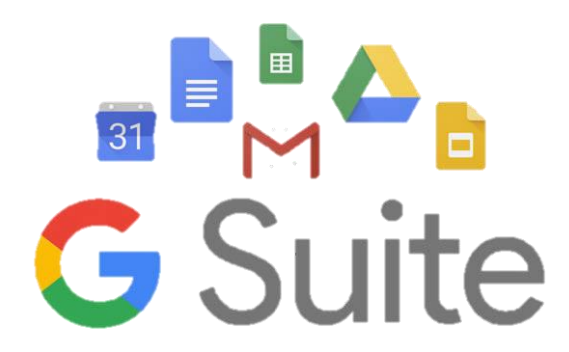

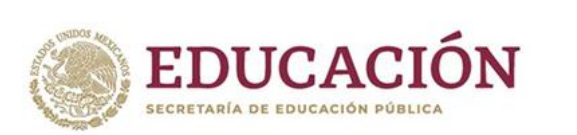

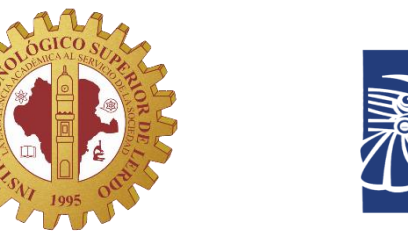

Acceder

Crea una cuenta

#### Ingresa al sitio: www.gmail.com

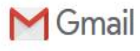

Sé más productivo con Gmail

Gracias a Google Meet en Gmail, ahora puedes unirte a videoconferencias con subtitulado instantáneo y uso compartido de pantalla para hasta 100 personas.

Crea una cuenta

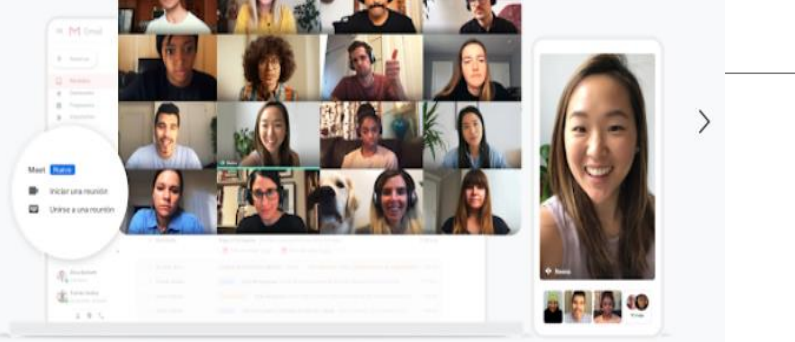

Para el trabajo

## Click en el botón <u>ACCEDER</u>

TECNOLOGICO NACIONAL DE MÉXICO

• • •

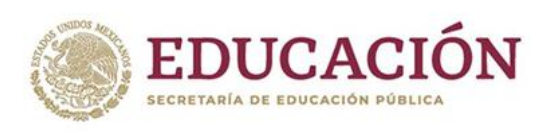

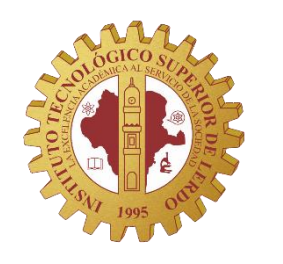

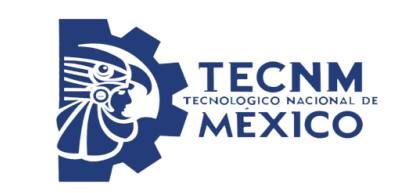

Ingresa tu cuenta de correo institucional: Numero de control@itslerdo.edu.mx Tu contraseña temporal es tu numero de control (si tiene letras deben ser minúsculas).

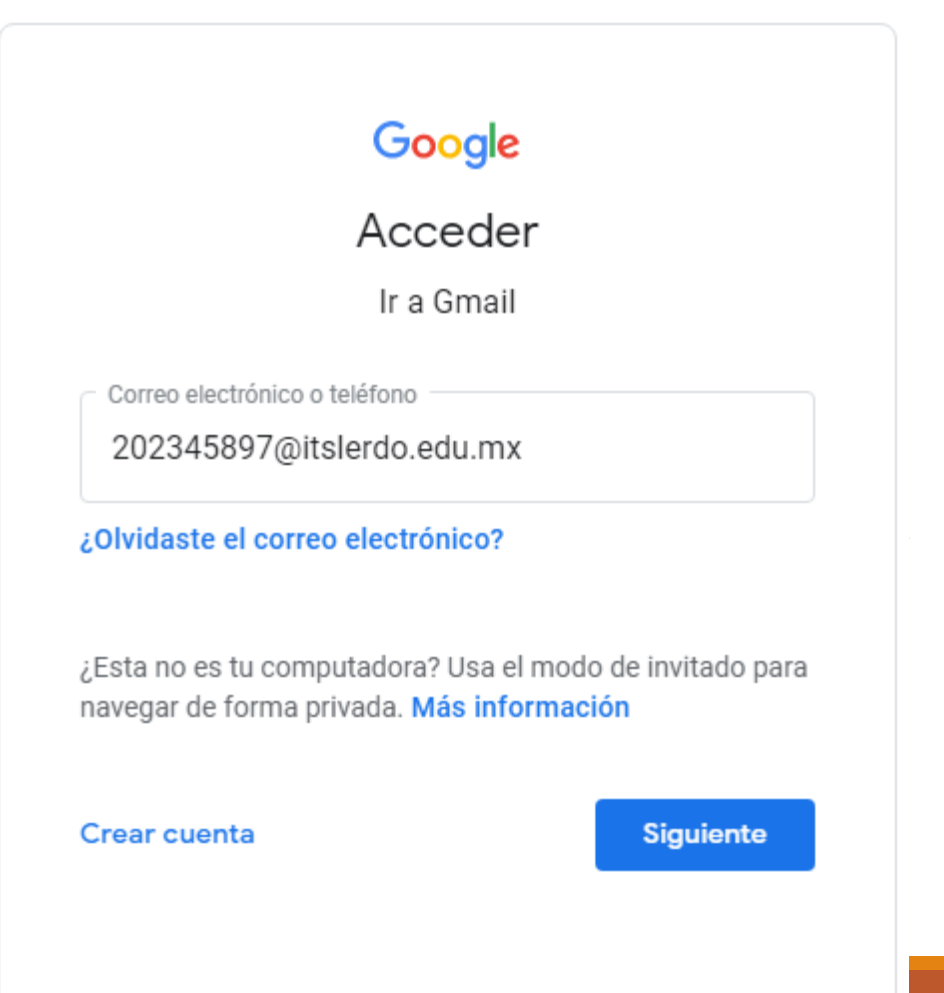

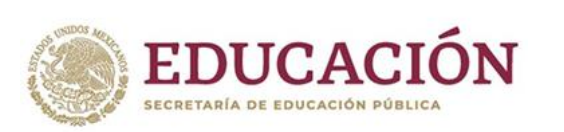

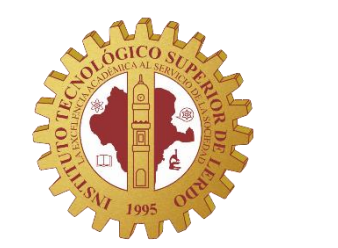

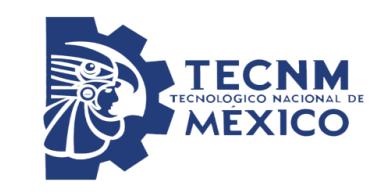

### Google

Cambiar la contraseña de 202345897@itslerdo.edu.mx

Más información sobre cómo elegir una contraseña segura

| Al iniciar sesión deberás cambiar |  |  |  |  |  |  |
|-----------------------------------|--|--|--|--|--|--|
| tu contraseña por una distinta.   |  |  |  |  |  |  |
| Recuerda resguardarla para no     |  |  |  |  |  |  |
| extraviarla.                      |  |  |  |  |  |  |

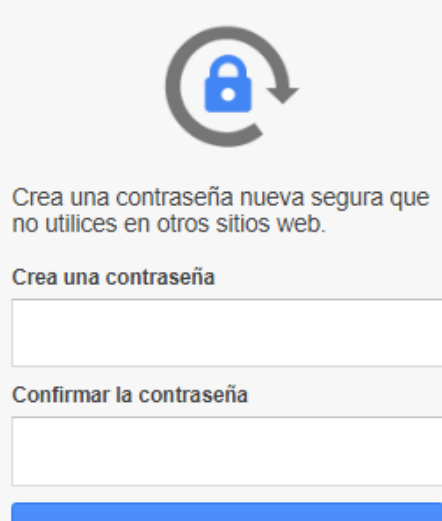

Cambiar contraseña

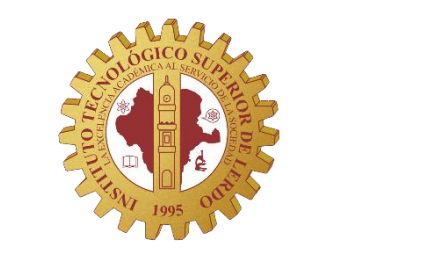

**EDUCACIÓN** 

SECRETARÍA DE EDUCACIÓN PÚBLICA

Puedes hacer click en M el icono de menú Redacta para ver tus Recibid Destaca aplicaciones y Pospues Enviado trabajar en ellas. Borrado Más

| M Gmail                                     |   | Q Buscar correo          |                                                                | *                 | 0          | (C)        | (1)       |
|---------------------------------------------|---|--------------------------|----------------------------------------------------------------|-------------------|------------|------------|-----------|
| Redactar                                    |   | □ - C :                  |                                                                |                   | <b>A</b>   |            |           |
| Recibidos                                   | 2 | Empieza a utilizar Gmail |                                                                |                   | Cuenta     | Gmail      | Drive     |
| Destacados                                  |   | Personaliza tu           | Definir una firma                                              | Habi              |            |            |           |
| Pospuestos                                  |   | entrada                  |                                                                | notif<br>escr     | - Decument | Hoips do o | Brocontao |
| Enviados                                    |   |                          |                                                                |                   | Document   | nojas de c | Presentac |
| Borradores                                  |   | 🗌 ☆ Equipo de Gmail      | Descárgate la aplicación oficial de Gmail para móviles - Descá | rgate la aplicaci | 31         |            |           |
| _Más                                        |   | 🗌 📩 Equipo de Gmail      | Consejos para utilizar tu nueva bandeja de entrada - Te damos  | la bienvenida a   | Calendar   | Meet       | Sites     |
| Nueva reunión                               |   |                          |                                                                |                   | 0          |            |           |
| Mis reuniones                               |   |                          | Delfiles del programe                                          |                   | Contactos  |            |           |
| outs                                        |   | Gestionar                | Con la tecnología de Google                                    | -                 | Contactos  |            |           |
| Jumno 🗵                                     | + |                          |                                                                |                   | <b>^</b>   | -          |           |
| No hay chats recientes<br>Iniciar uno nuevo |   |                          |                                                                |                   |            |            |           |

TECNM ECNOLOGICO NACIONAL DE MÉXICO

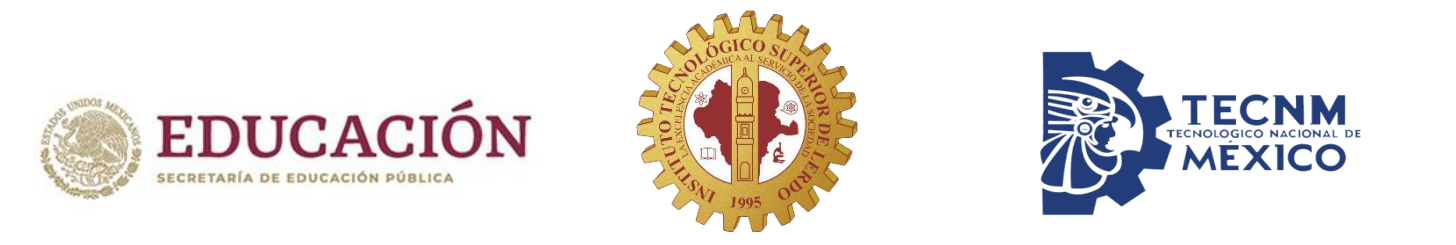

# Ingresa a tu correo: www.gmail.com